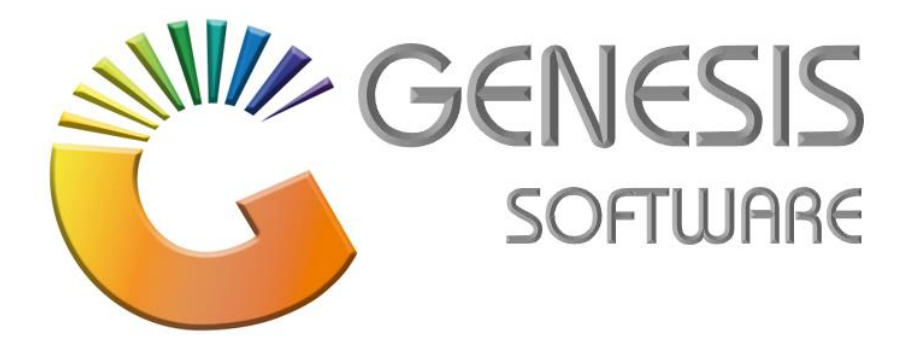

## How to Guide: Offline Till Quick Scan Items.

Aug 2020

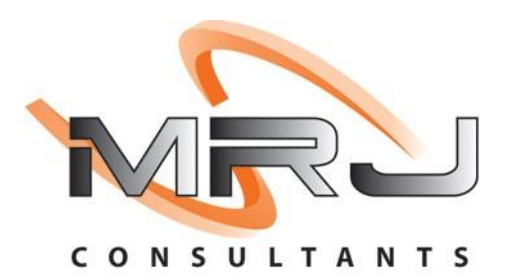

MRJ Consultants 37 Weavind Ave, Eldoraigne, Centurion, 0157 Tel: (012) 654 0300 Mail: helpdesk@mrj.co.za

## How to do Offline- Till Quick Scan Items.

This document is to Guide you through the process on how to do Offline Till Quick Scan Items.

1. Go to Genesis Menu: 'Stock'

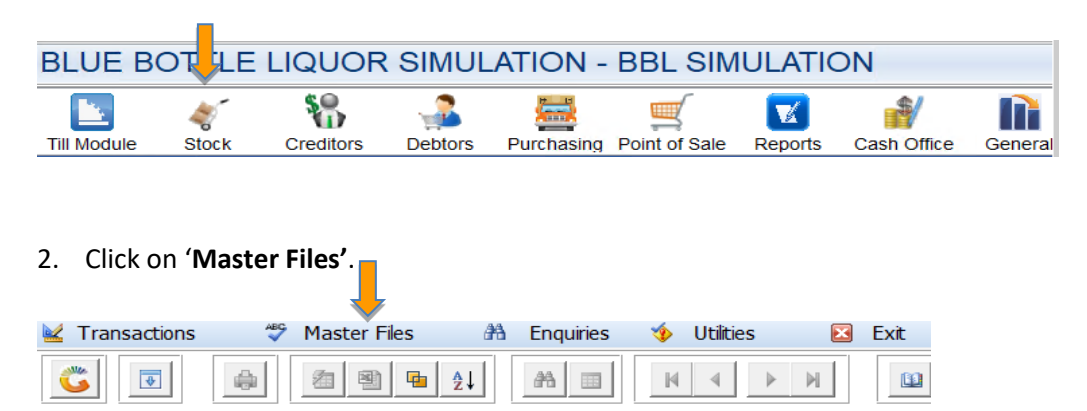

## 3. Go to 'Other Masters'.

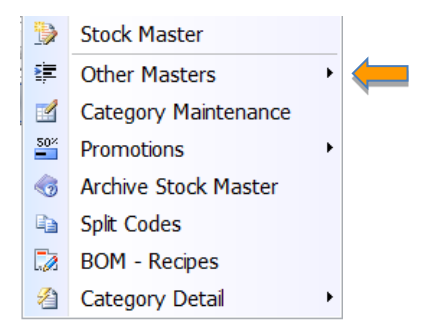

4. Click on 'Offline Till- Quick Scan Items'.

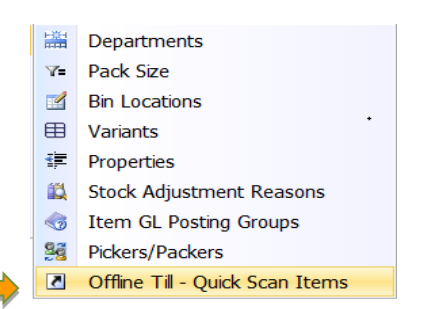

5. Click on 'Add'/Ins to add items.

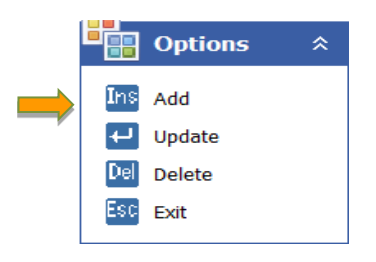

6. Add Stock Code, Description, Short Name and Quantity. Click Save/F10

|                | Button Sequence No. | 1           |             |   |  |     | Options | * |
|----------------|---------------------|-------------|-------------|---|--|-----|---------|---|
|                |                     |             |             |   |  | F10 | Save    |   |
| ۲              | Sale Item           | $\bigcirc$  | Return Item |   |  | Esc | Exit    |   |
| Stock Code     | 68924               | Linked Code | 68924-001   |   |  |     |         |   |
| Description #1 | Wood Small Bag      |             |             |   |  |     |         |   |
| Short Name     | WOOD                | Qu          | uantity     | 1 |  |     |         |   |
| r              |                     |             |             |   |  |     |         |   |

That concludes the User guide.